## **ATELIER PICTURE TRAIL**

## 1- RDV sur <u>www.picturetrail.com</u>

- 2- Un clic sur les mots « inscription gratuite » en haut de page à gauche
- 3- Ce formulaire s'affiche à l'écran :

| Picturetrail                                                                                                    |                        | Slideshows                           | Photo Sharing                    | Bling!          | Community                           | Image URLs        | Clubs |  |  |  |  |
|----------------------------------------------------------------------------------------------------|------------------------|--------------------------------------|----------------------------------|-----------------|-------------------------------------|-------------------|-------|--|--|--|--|
| Free Signup                                                                                                    | ▶ Login                |                                      |                                  |                 | Member:                             |                   | Go    |  |  |  |  |
| <u>Testimonials</u><br><u>Member Profiles</u>                                                                       | Inscris-<br>Photo shar | toi gratuitem                        | n <b>ent</b><br>, Flash slidesho | ws and n        | nore!                               |                   |       |  |  |  |  |
| Photo Flicks<br>Photo Sharing                                                                                       |                        |                                      | Déjà plus de 6 m                 | illions de      | membres.                            |                   |       |  |  |  |  |
| <u>Make Prints</u><br>Image Hosting<br>Photo Editor                                                                 |                        | OL<br>Sélectionne un nom             | JI, JE DÉSIRE OUVR               |                 | PTE GRATUIT!<br>érifie la disponibi | lité              |       |  |  |  |  |
| Cam Phone Pics<br>Customize                                                                                         |                        | Sélectionne un mot de<br>passe:      |                                  |                 |                                     |                   |       |  |  |  |  |
| Ads by Google AV                                                                                                    |                        | Tape de nouveau ton<br>mot de passe: |                                  |                 |                                     |                   |       |  |  |  |  |
| Picture                                                                                                    |                        | Ton prénom:<br>Ton adresse email:    |                                  |                 |                                     |                   |       |  |  |  |  |
| Slideshow<br>Créez votre<br>présentation<br>numerique! Insérez<br>photos, musique,<br>texte.<br>www.ws4you.com/pres |                        |                                      | Informations                     | suppléme        | ntaires                             |                   |       |  |  |  |  |
|                                                                                                    |                        | Date de naissance:<br>Sexe:          | mois 💌                           | jour 💌 💙        | 1984 💟                              |                   |       |  |  |  |  |
|                                                                                                    |                        | Je suis d'acco                       | rd avec les conditions           | e l' inscriptio | d'utilitation de Pict               | <u>tureTrail.</u> |       |  |  |  |  |
|                                                                                                    |                        |                                      |                                  |                 |                                     |                   |       |  |  |  |  |

- 4- Pour le remplir un clic gauche dans la zone nom d'utilisateur
- 5- Pour passer aux lignes suivantes soit un clic gauche soit appuyer 1 fois sur la touche tabulations du clavier (celle qui se trouve à côté de la lettre A : 2 flèches)
- 6- Pour la saisie de l'adresse mail penser à utiliser une adresse hotmail, live, yahoo ou laposte plutôt que l'adresse orange, free, neuf...
- 7- Pour la date de naissance penser à activer les menus déroulants grâce à un clic gauche sur les flèches
- 8- Quand tous les champs sont remplis
- 9- Un clic sur soumettre l'inscription ceci s'affiche :

| Picturetrail                                    |  |
|-------------------------------------------------|--|
| Additional Information                          |  |
| Se souvenir de moi lors de ma prochaine visite. |  |
| Soumettre l' inscription                        |  |

10- Faire de nouveau un clic sur « *soumettre l'inscription* » attention de décochez la case se souvenir de moi si vous n'êtes pas chez vous. 11- une fois l'inscription faite arrivée ici :

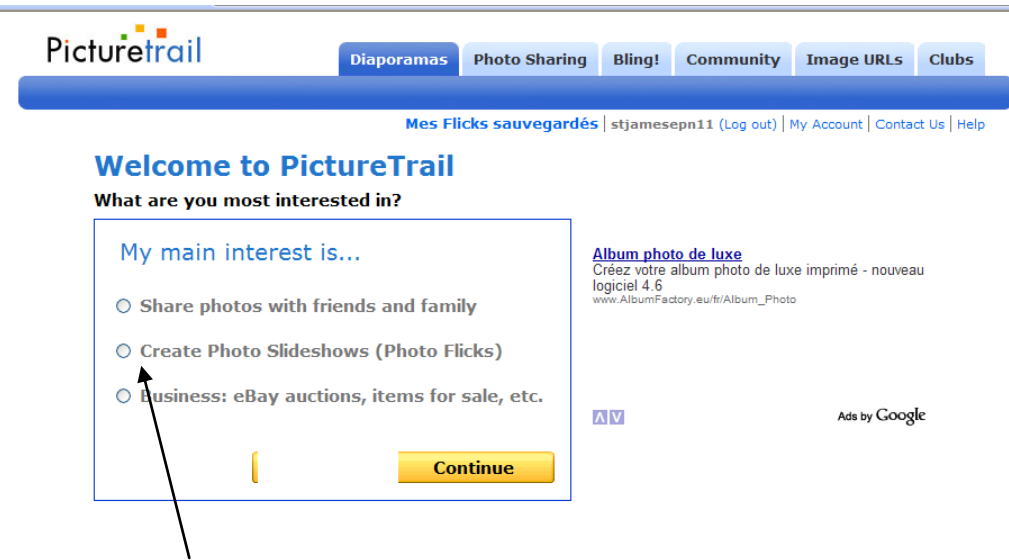

12- un clic ici puis sur le mot « *continue* » 13- arrivée ici :

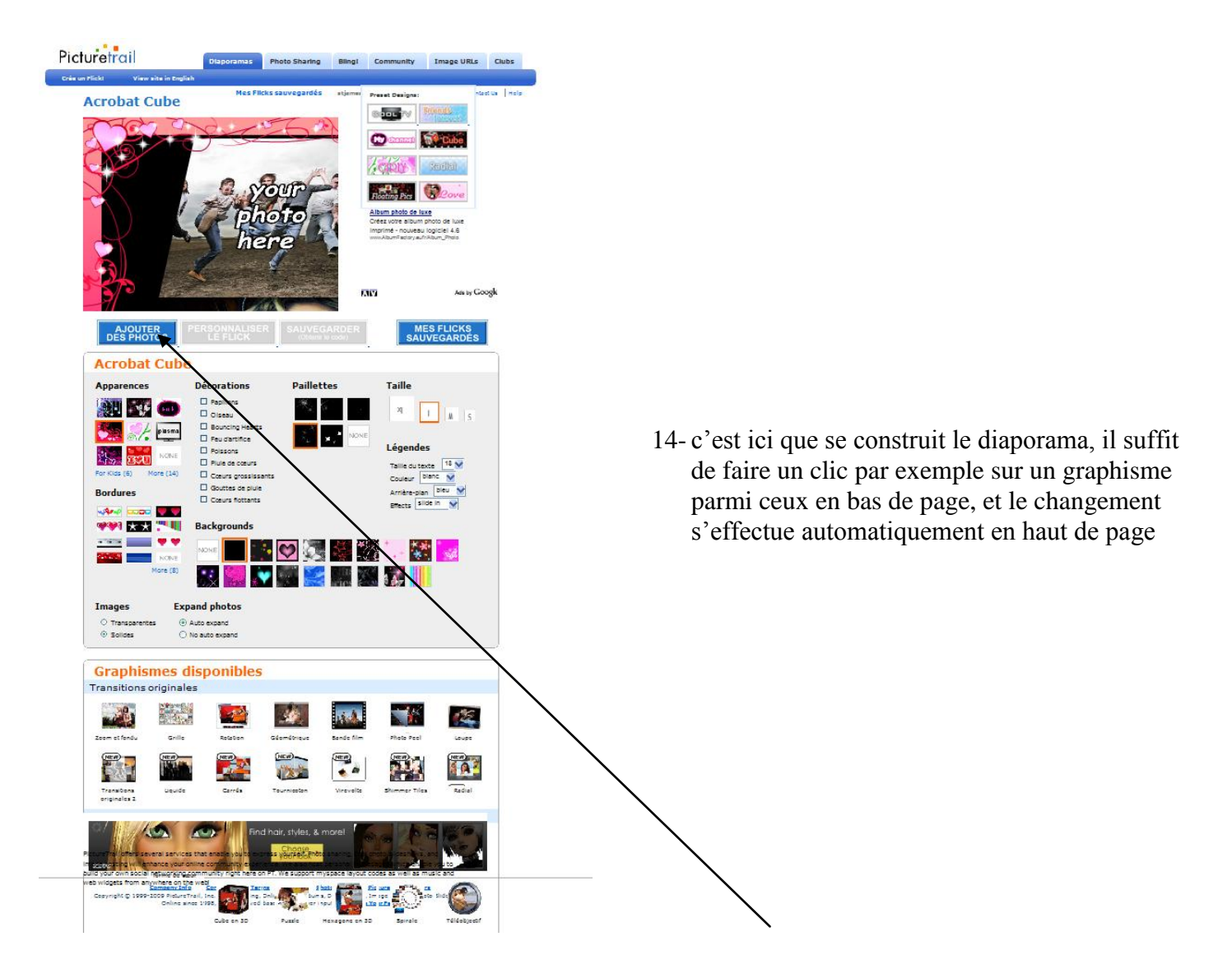

15-quand le diaporama est prêt, il faudra cliquer sur le bouton : « ajouter des photos » en haut à gauche

| 6- arrivée ici :                                                                                                    |                             |                                                                                     |                                                            |                                                |
|----------------------------------------------------------------------------------------------------|-----------------------------|-------------------------------------------------------------------------------------|------------------------------------------------------------|------------------------------------------------|
| *                                                                                                    | photo<br>here               | Album photo di     Créez votre album     imprimé - nouvea     www.AlbumPadory.eutro | e luxe<br>n photo de luxe<br>u logiciel 4.6<br>Aloum_Photo |                                                |
| AJOUTER                                                                                                    | PERSONNALISER               |                                                                                     | Ads by Google                                              |                                                |
| Ajouter de<br>Images de:<br>Mon ordinateur<br>·pri PictureTrail<br>MySpace<br>PhotoBucket<br>PhotoBucket<br>Friendster<br>N5 Hi5 | s images<br>Uploader des ph | IOTOS Use O<br>ct photos. 2. Click on Next                                          | d Uploader<br>Browse<br>Remove<br>Next                     | 17- un clic sur le bouton<br>« <i>browse</i> » |

18- Utilisateurs **Windows XP** : cette fenêtre s'affiche (pour **Windows Vista**, il faudra trouver « images » sur la fenêtre, elle sera un peu différente)

| 🖉 #images - Windows Internet Explorer                                                                                                    |                                       |                                                                                                    |
|----------------------------------------------------------------------------------------------------|---------------------------------------|----------------------------------------------------------------------------------------------------|
| Choix des fichiers à transférer par www.picturetrail.com                                                                                                    | ? 🗙                                   |                                                                                                    |
| Regarder dans :       Image: CDBurnerXP Projects         CDBurnerXP Projects       Image: CDBurnerXP Projects         Mes documents       Image: CDBurnerXP Projects         Mes documents       Image: CDBurnerXP Projects         Image: CDBurnerXP Projects       Image: CDBurnerXP Projects         Image: CDBurnerXP Projects       Image: CDBurnerXP Projects <td< th=""><th>• 🗈 💣 🎟 •</th><th>19- En imaginant que les photos se trouvent dans le<br/>dossier « mes images », faire un clic sur « mes<br/>documents »</th></td<> | • 🗈 💣 🎟 •                             | 19- En imaginant que les photos se trouvent dans le<br>dossier « mes images », faire un clic sur « mes<br>documents »                                                                                 |
| Bureau Bureau Bureau Mes documents Mes documents                                                                                                    |                                       | 20 puis up clic sur « mas imagas » qui se trouvere                                                                                                    |
| Poste de travail<br>Favoris réseau Nom du fichier :                                                                                                    | • Ouvrir                              | <ul> <li>20- puis un che sul « mes images » qui se trouvera e<br/>la partie blanche de cette fenêtre</li> <li>21- choisir le dossier qui contient les photos à utiliser<br/>un double clic</li> </ul> |
| Fichiers de type : Image files                                                                                                    | • <u>Annuler</u><br>• Optoader des pr |                                                                                                    |

- 22- pour sélectionner toutes les photos du dossier : un clic gauche sur la première + maintien de la touche Maj. (ou Shift) + un clic sur la dernière photo
- 23- un clic sur le bouton « ouvrir » puis sur le mot « next »
- 24- un clic ici pour donner un nom à l'album photo :

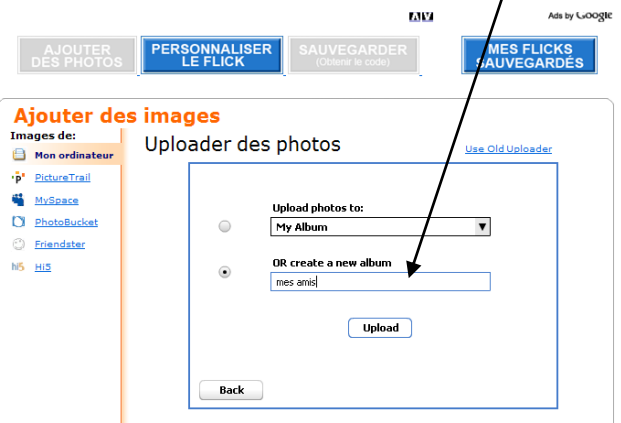

- 25- un clic sur le bouton « upload »
- 26- en fonction du nombre de photos choisies, le chargement de celles-ci sera plus ou moins long

27- le diaporama est prêt, reste à obtenir le code pour cela faire un clic sur le bouton « *sauvegarder obtenir le code* »

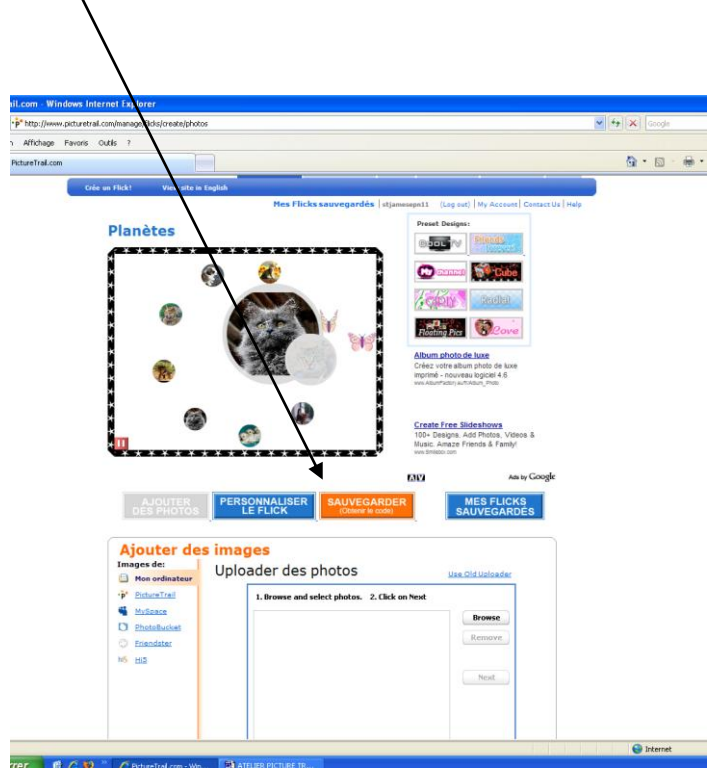

## 28-arrivée ici :

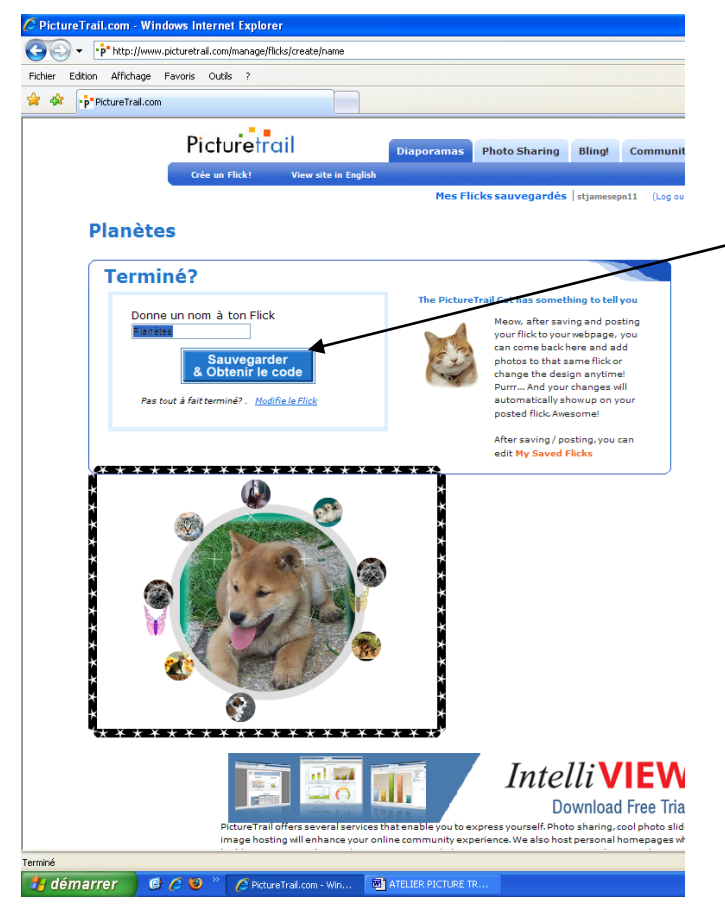

- 29- écrire directement un titre pour ce diaporama, puis un clic à nouveau sur le bouton « sauvegarder et
  obtenir le code »
- *30-* voici la marche à suivre pour envoyer ce diaporama par mail à vos amis :

31- un clic sur les mots : « envoie ton flick par e-mail » cette fenêtre va s'afficher :

| ** http://www.picturetrail.com/manage/file/s/659520/share   ** Redenerine* Faroris ** Y14*********************************                                                                                                    | ictureTrail.com - Windows Inter | rnet Explorer                                                                                                    |                                                                                                    |                                                                                                    |                   |                  |
|----------------------------------------------------------------------------------------------------|---------------------------------|----------------------------------------------------------------------------------------------------|----------------------------------------------------------------------------------------------------|----------------------------------------------------------------------------------------------------|-------------------|------------------|
| Recherchere Favoris File <th>🕑 🗸 👎 http://www.pi</th> <th>icturetrail.com/manage</th> <th>/flicks/6595250/share</th> <th>•</th> <th>Google</th> <th>P •</th>                                                                                                    | 🕑 🗸 👎 http://www.pi             | icturetrail.com/manage                                                                                                    | /flicks/6595250/share                                                                                                    | •                                                                                                    | Google            | P •              |
| <complex-block></complex-block>                                                                                                    | 7 -                             | Rechercher 🕆 🙀                                                                                                    | Favoris 🔹 🗉 🔹 💟 Y! Mail 📑 😂 Mon                                                                                                    | Yahoo! 🔹 🔍 Questions/Répor                                                                                                   | nses 🔹 🕶 Flickr 🔹 | **               |
| <complex-block></complex-block>                                                                                                    | 🔶 👎 PictureTrail.com            |                                                                                                    |                                                                                                    | 🟠 ·                                                                                                    | 🗟 🐘 🖶 🔁 Pag       | e 🔻 🔅 Outils 👻 🦹 |
| <complex-block></complex-block>                                                                                                    | P                               | Picturetrail                                                                                                    | Diaporamas Photo Sharing                                                                                                    | Bling! Community Image URL:                                                                                                  | s Clubs           | ^                |
| <complex-block></complex-block>                                                                                                    |                                 |                                                                                                    | Mes Flicks sauvegard                                                                                                    | es caroline256 (Log out) My Account Co                                                                                       | ntact Us Help     |                  |
| with property of the second property of the second proper |                                 | Poste sur le<br>Poste automatiqueme<br>suivants                                                                                                    | web!                                                                                                    | i<br>En cas de problème<br>Appuie sur Ctrl et F5 en même<br>temps.<br>Email Us Use Flicks 1.0                                |                   | -                |
| Image: construction   Image: construction   Image: construction Image: construction Ima                                                                                                    |                                 | Guick post:<br>Guick post:<br>C Friend<br>Sebo<br>Friend<br>C Friend<br>C Friedd<br>C Friedd<br>C Frie | tster Facebook Ortut<br>d O Bogger More<br>Envole fon Flick par email<br>Envie d'envoyer fon Flick à des a                                                                                                    | Free Slideshow Widget<br>Share pics, videos and music Joi<br>Dijit beta<br>imis par email?                                   | in the            |                  |
| Copie le code        et COLLE-le sur tes sites web préferés!         Appuie sur Crit+v pour coller le code de ton presse-papiers vers<br>tage d'accuel PictureTrail, ta page MySpace ou tout autre site<br>web!         Instructions for posting the code<br>web!       epn         Imarrer       Friendster         Imarrer       Imarrer                                                                                                    |                                 | Ou COPIE le code ci-dess<br><pre>cdiv style="visibilit<br/>src="http://flash.pic<br/>k.swf" quality="high"<br/>FlashVars="ql=2&amp;scol<br/>VUL2222/12091673/flic<br/>wmode="transparent"</pre>                                                                                                    | Envoye ce lien à tes amis par email:<br>http://www.picturetrail.com/flicks/6595250/prev<br>Il te suffit de copier le lien ci-dessus (clique dessus<br>Puis colle-le (CH-Y) dans Termail que lu envoles à te<br><i>xty //resyszerus</i><br>gcoloz=##000000* width=#460* | to de luxe<br>album photo de luxe<br>album photo de luxe<br>prozea logical 4.6<br>katory euterkloum_Photo<br>amis!<br>Ads by | Google            |                  |
| Instructions for posting the code epn                                                                                                    |                                 | et COLLE-le sur tes site<br>Appuie sur Ctrl+v pour co<br>ta page d'accueil PictureTr<br>webl                                                                                                    | topie le code<br>is web préférés!<br>lier le code de ton presse-papiers vers<br>ail, ta page MySpace ou tout autre site                                                                                                    |                                                                                                    |                   |                  |
| démarrer                                                                                                    | Instru                          | ictions for pos                                                                                                    | ting the code                                                                                                    | epn                                                                                                    |                   |                  |
| démarrer<br>) R                                                                                                    | 📽 My                            | Space Hi5                                                                                                    | C Friendster                                                                                                    | ++                                                                                                    |                   | ~                |
| démarrer ) R 6 0.46<br>C • wordred<br>C • come al At., /2 Pc., 3 and a come a come a                                                                                                    |                                 |                                                                                                    |                                                                                                    |                                                                                                    | 🥫 😜 Internet      | <u> ₹100%</u> -  |
|                                                                                                    | démarrer 📄 🕫                    |                                                                                                    | AT                                                                                                    | nero                                                                                                    | _                 | 08:46            |

32- faire un clic ici, le contenu deviendra alors bleu. Comme c'est indiqué : faire ensuite la combinaison de la touche Ctrl+C pour copier le code du diaporama.

- 33-maintenant que c'est fait, RDV sur la boite de messagerie
- 34-le principe est maintenant de coller ce code dans le contenu du message destiné aux amis pour cela écrire normalement un mail
- 35- exemple : « bonjour Jacqueline, dimanche j'ai pris des photos lors de la sortie randonnée, si tu souhaites voir les photos de cette agréable journée je te laisse cliquer sur la ligne en dessous, tu vas voir c'est un diaporama que j'ai fait à l'epn, à bientôt »
- 36- une fois le message tapé, appuyer sur les touches Ctrl + V du clavier
- 37- un code va s'afficher comme ceci : http://www.picturetrail.com/flicks/6595250/preview

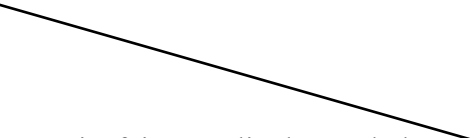

le sélectionner c'est à dire à l'aide de la souris, faire un clic devant la lettre h puis tout en maintenant le bouton gauche de la souris enfoncé, la faire glisser jusqu'au w qui est la dernière lettre du code pour obtenir ceci : http://www.picturetrail.com/flicks/6595250/preview

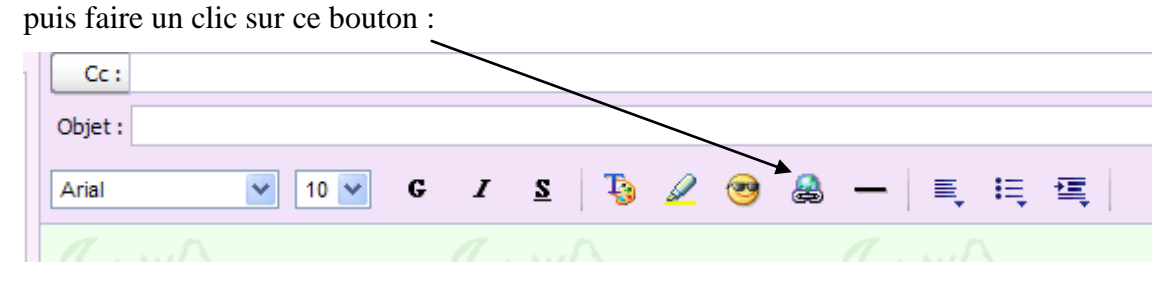

| Corbeille           | Vider   | Aura Aura Aura                                       | 1       |
|---------------------|---------|------------------------------------------------------|---------|
| Contacts            | Ajouter | http://www.picturetrail.com/flicks/6595250/preview   |         |
| 📫 Agenda            |         | Caroline                                             |         |
| Bloc-notes          |         | www.epnsaintjames.com                                |         |
| Fils RSS            |         | EPN Informatique Pour Tous<br>Rue Haie de Terre      |         |
| Mes dossiers        | Ajouter | 50240 SAINT JAMES                                    |         |
| APEEP               |         | 02 33 89 14 24                                       |         |
| 🚞 atelier spam      |         |                                                      |         |
| 📄 blagues et diapos |         | Informations sur le lien                             | OK      |
| GAZETTE             |         | Ivpe: http: ▼                                        | Appuler |
| 🚞 IPT               |         | URL : http://www.picturetrail.com/flicks/6595250/pre | Annala  |
| PERSO               |         |                                                      |         |

Cette fenêtre s'affichera : normalement l'adresse du diapo sera présent comme ci-dessous, ci ce n'est pas le cas, il faudra refaire la combinaison Ctrl+V dans le champ URL, et voilà c'est terminé il ne reste plus qu'à envoyer.